# Sketch Engine の検索(1): Concordance の基礎

Sketch Engine の利用

- URL: http://www.sketchengine.co.uk
- 右上の [IP auth] というボタンからログオンできる(学内限定)
- Single user license:年間約 50 ポンド

#### Corpus の選択

● Corpus の一覧から選択

## Concordance 機能

# 1. Simple query:

- 単語,フレーズが可能
- 原形で入力 → lemma 検索をデフォルトでしてくれる

| ÝF | F. | $\mathbf{\Sigma}$ | $\mathbf{\Sigma}$ | 1 |
|----|----|-------------------|-------------------|---|
| 耏  | R  | Ë                 | Ξī.               |   |
|    |    |                   |                   |   |

| 例) | "mouse" | $\rightarrow$ | 観察:( | ) |
|----|---------|---------------|------|---|
|    | "mice"  | $\rightarrow$ | 観察:( | ) |

)

## 練習 2

### 2. lemma

- lemma (活用形などをすべて統合した形:辞書形とほぼ同じ)
- **PoS**(品詞)指定可。

練習3

```
例)"love" → 観察:( )
```

|--|

#### 3. phrase

• Simple query のフレーズとどう違うか観察してみよう

練習 4

例) "make a decision"  $\rightarrow$  観察: ( )

#### 4. word

lemma と何が違うか観察してみよう

練習 5

● 例) "God" → 観察:( )

#### 5. Character

• word と何が違うか観察してみよう

#### 練習6

• 例) "win" → 観察 : ( "inter" → 観察 : (

#### Concordance の結果画面の操作

コンコーダンス画面の名称

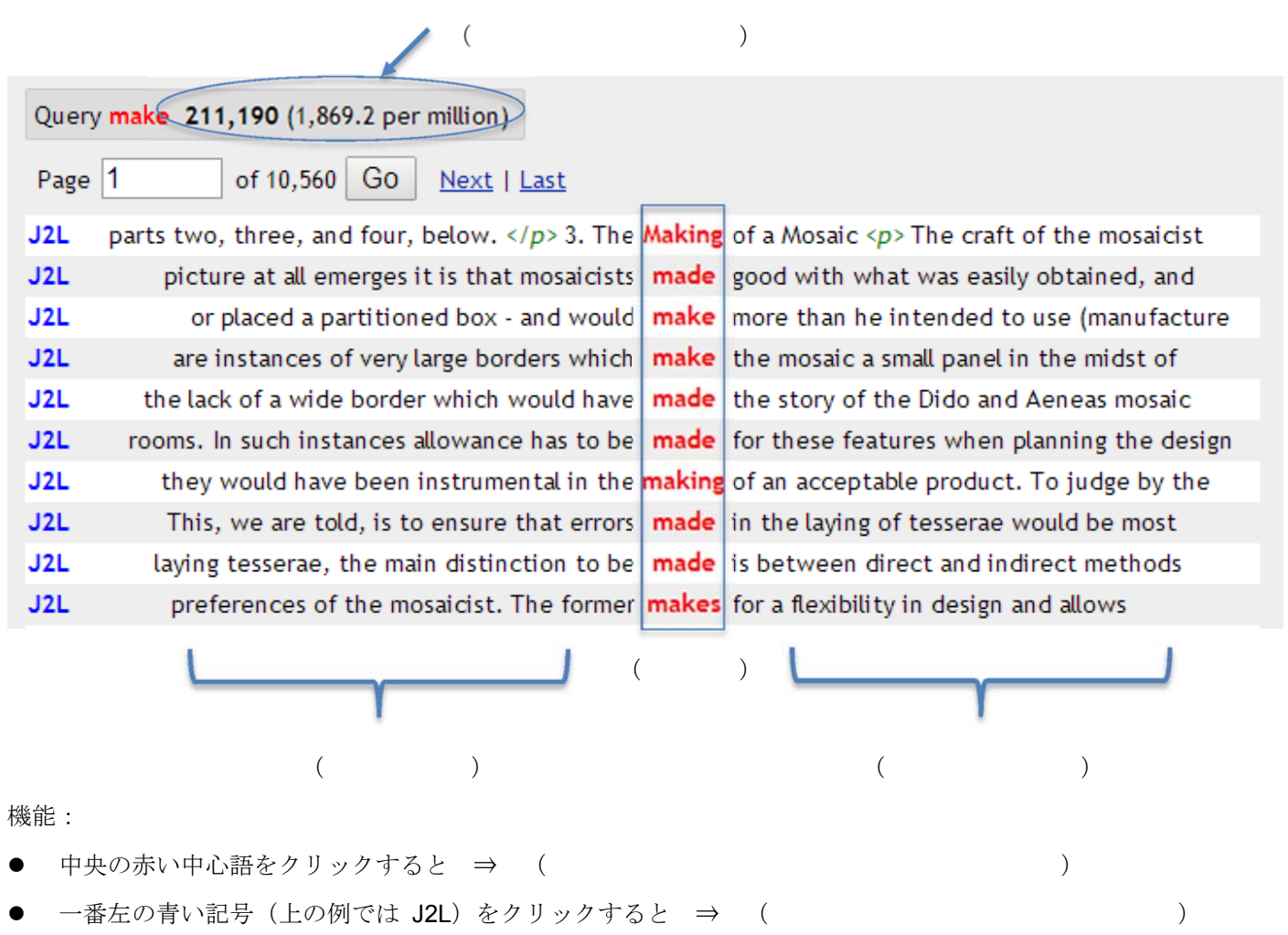

)

)

#### コンコーダンスのソート:

| Sort       |                       |
|------------|-----------------------|
| Left       |                       |
| Right      |                       |
| Node       |                       |
| References |                       |
| Shuffle    |                       |
| Sharrie    | それぞれの項目をクリックして観察してみよう |